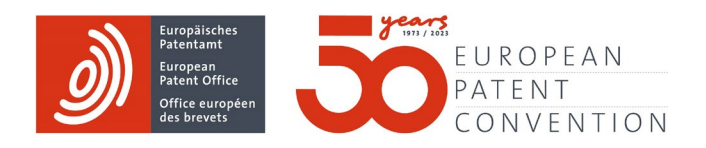

# **Central Fee Payment**

Quick reference guide

### Contents

| 1.   | Getting started                                     | 3  |
|------|-----------------------------------------------------|----|
| 2.   | Managing user rights                                | 4  |
| 3.   | Registering with email and password                 | 5  |
| 4.   | Signing in and resetting password                   | 6  |
| 5.   | Signing in with smart card or two-step verification | 7  |
| 6.   | Making single payments                              | 9  |
| 7.   | Making batch payments                               | 13 |
| 8.   | Claiming refunds                                    | 14 |
| 9.   | Managing your deposit accounts                      | 20 |
| 10.  | Managing your automatic debit orders                | 23 |
| 11.  | History functionalities                             | 26 |
| 11.1 | Fees                                                | 26 |
| 11.2 | Refunds                                             | 27 |
| 11.3 | Automatic debiting management                       | 27 |
| 12.  | Need more help?                                     | 28 |

### 1. Getting started

Central Fee Payment is an online service provided by the European Patent Office (EPO). It gives registered users secure access to a personalised environment where they can manage their deposit accounts, pay fees by credit card or from a deposit account, prepare bank transfers, manage their automatic debit orders and claim refunds.

To use Central Fee Payment you will need

 an email address and a password (= limited access that does not allow you to manage your deposit account or pay fees from it). You can register with an email address and a password on the Central Fee Payment sign-in page (https://fee-payment.epo.org/en/login).

OR

 an EPO account you access using either two-step verification or a smart card (= full access that allows you to manage your deposit account and pay fees from it). When setting up two-step verification or applying for a smart card, please indicate the deposit accounts which should be linked to it.

| Europainsches<br>Patentamt<br>European<br>Patent Office<br>Office europeen<br>Office europeen                                                 | Engli                                                           | ish 🗸 |
|----------------------------------------------------------------------------------------------------|-----------------------------------------------------------------|-------|
|                                                                                                    |                                                                 |       |
| Sign in to Central Fee Payment (CFP) Pay fees and claim refunds                                                                               |                                                                 |       |
| Full access III<br>Sign in with smart card or use two-step verification                                                                       | Limited access  Sign in with e-mail and password E-mail address |       |
|                                                                                                    | Password                                                        |       |
| Sign in                                                                                                    | Sign in <u>Forgot your password?</u>                            | G     |
| Request a deposit account <u>here</u> .<br>Request an EPO account <u>here</u> .<br>Add two-step verification to your smart card <u>here</u> . | Using the service for the first time? Please register now.      |       |

Full access with smart card or two-step verification OR limited access with email and password

If you already have an EPO account that you access with either a smart card or using two-step verification, please contact EPO Customer Services to have it linked to your deposit account. Visit epo.org/contact for all the ways to contact us.

If you already have a smart card, you simply need to add the EPO account to it to use two-step verification.

Tip: You can also use two-step verification or your smart card for other online services offered by the EPO, including MyEPO Portfolio and Online Filing 2.0.

### 2. Managing user rights

Before other users registered to your company deposit account can work with Central Fee Payment, the company administrator needs to assign appropriate user rights to them.

- Sign in to MyEPO Portfolio and click **Admin Area** in the top menu.
- Click Company members to view all the smart card holders and users with two-step verification in your company and their rights.
- To manage a user's rights, select the option with the level of rights that user should have from the dropdown menu under **Fee payment rights**.
- Any changes you make are saved automatically.

| ) Applica          | ations and patents Mailbox 1 | Actions 6 Admin area | Representative area Preference                                                            | es           |
|--------------------|------------------------------|----------------------|-------------------------------------------------------------------------------------------|--------------|
| Company members    | <b>2</b> Company members     |                      |                                                                                           |              |
| Mailbox recipients |                              |                      |                                                                                           |              |
| Mailbox settings   | Name ^                       | Mailbox access       | Fee payment rights                                                                        | Admin rights |
|                    | Mc B                         | • Yes 🗸              | • No rights •                                                                             | • Yes 🗸      |
|                    | Mc P                         | • Yes 🗸              | Manage, pay anc 🔨                                                                         | • No •       |
|                    | Mc R                         | • Yes 🗸              | <ul> <li>Manage, pay and view</li> <li>View EPO deposit accounts, pay fees via</li> </ul> | • No ~       |
|                    | TCS Test User 99790          | • Yes 🗸              | those accounts and manage automatic<br>debit orders                                       | • No ~       |
|                    | TCS Test User 99799          | • Yes 🗸              | <ul> <li>Pay and view</li> <li>View EPO deposit accounts and pay fees</li> </ul>          | • Yes •      |
|                    | TCS Test User 99800 You      | • Yes 🗸              | <ul> <li>Via those accounts</li> <li>View</li> </ul>                                      | • Yes        |
|                    |                              |                      | View EPO deposit accounts only                                                            |              |
|                    |                              |                      | <ul> <li>No rights<br/>No rights to pay fees via EPO deposit<br/>accounts</li> </ul>      |              |
|                    |                              |                      |                                                                                           |              |
|                    |                              |                      |                                                                                           |              |

Individual user rights

Now any user of two-step verification or smart card holder in your company who has the necessary rights can work with the deposit account in Central Fee Payment.

### 3. Registering with email and password

Please note that, as the email address given on registration will be your username, if you want to set up more than one user account, you will have to use a different email address for each one.

• On the EPO website, go to Central Fee Payment (https://fee-payment.epo.org/en/login).

The sign-in page opens in a new browser tab.

 Click Please register now and fill in the information required (see screenshot below). Your email address will be your username.

Please note that the name of your company or organisation, your first name and your surname will be shown as payer information on your payment confirmations and as requester information on refund confirmations.

- Choose and confirm a password.
- Click Register.
- You will immediately receive an email confirming your registration.

To activate your user account, please click the link in the email.

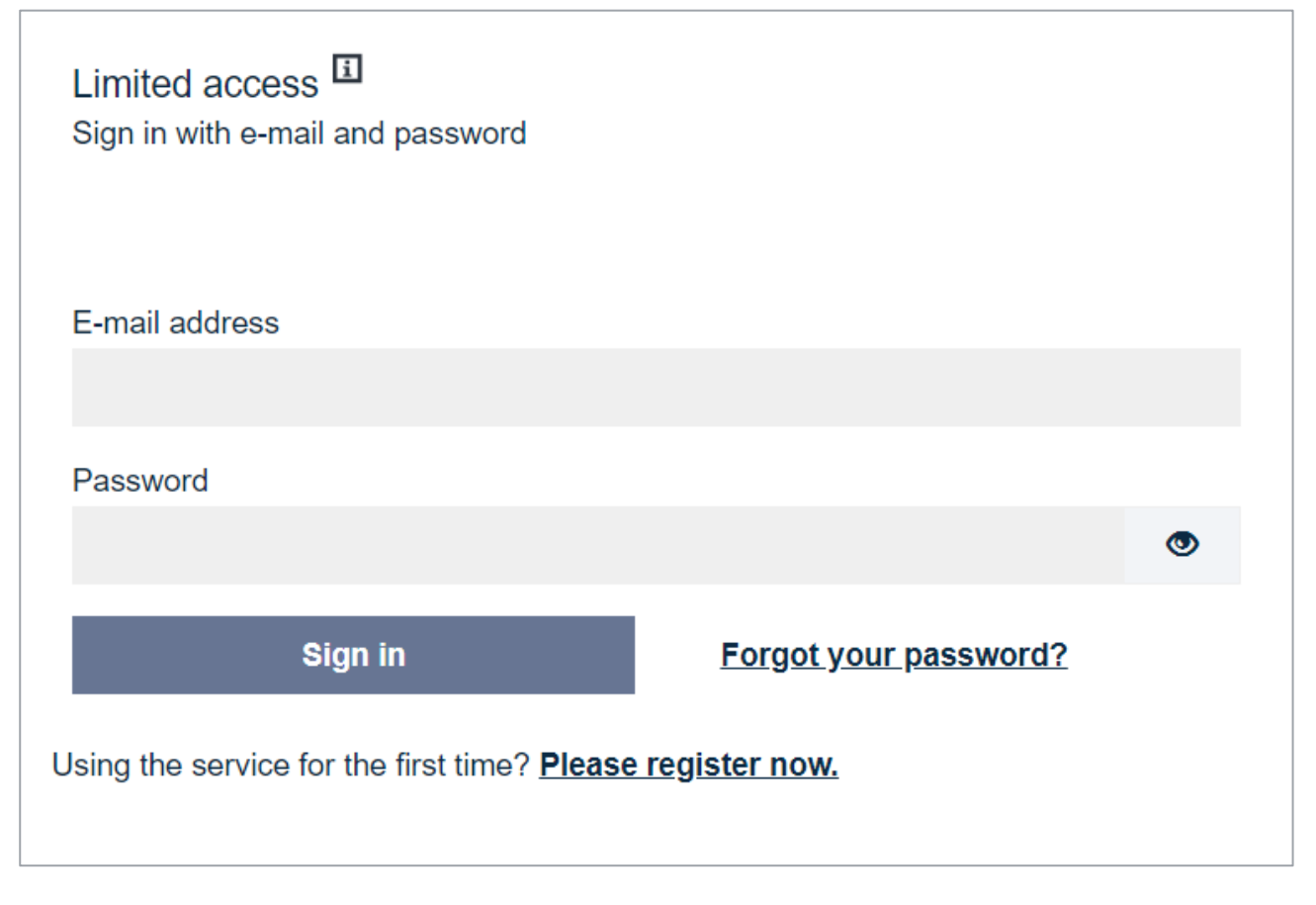

**Registration link** 

### 4. Signing in and resetting password

As soon as you have registered successfully, you are ready to start using the service.

#### Signing in with email and password

- Enter your email address and password in the boxes shown and click **Sign in**.
- If you have forgotten your password, simply click Forgot your password? (see screenshot on previous page) and enter your email address. You will then receive an email containing a link enabling you to reset your password. Please also check your spam folder in case the link has been routed there. This functionality is not available if you are signing in with a smart card.

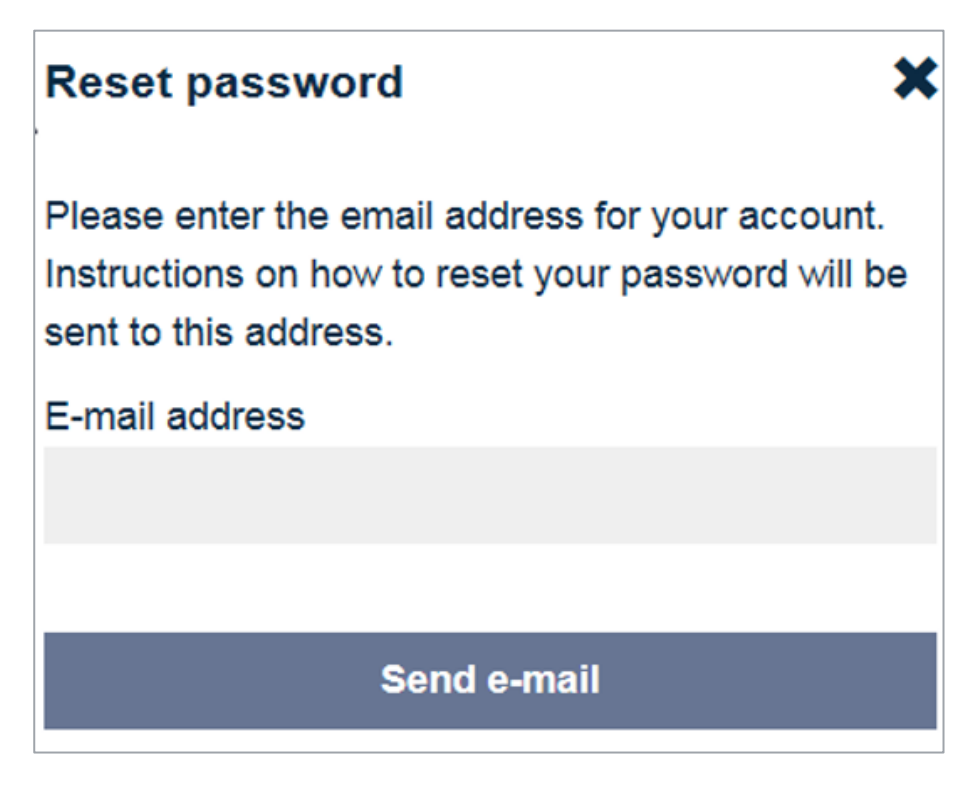

Reset password

### 5. Signing in with smart card or two-step verification

If you sign in with a smart card or two-step verification, you can use all payment methods. However, to be able to pay via a deposit account, you need to make sure that your EPO account is linked to that deposit account and that you have been granted the necessary user rights. If your deposit account has been closed, the deposit account payment method will not be available.

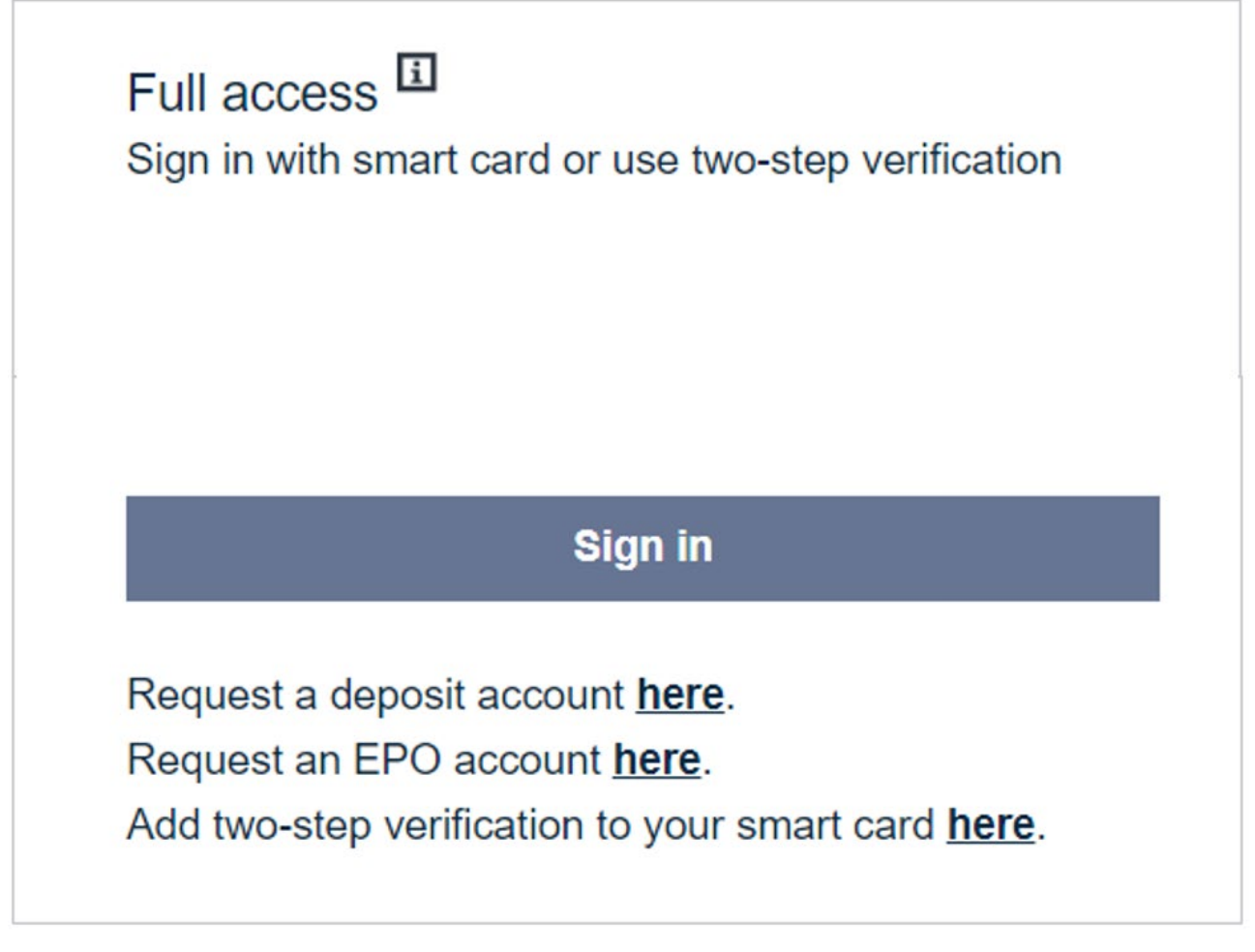

Sign in with smart card or two-step verification

### Click Sign in.

You will then be redirected to an authentication page:

 enter your email address, click Sign in using email address, enter your password, click Verify, complete the second step of the two-step verification process (e.g. entering a code sent to you by email) and then start Central Fee Payment

OR

 click Sign in using smart card, select the certificate corresponding to your smart card and start Central Fee Payment.

| Europäisches<br>Patentamt<br>European<br>Patent Office<br>Office européen<br>des brevets |
|------------------------------------------------------------------------------------------|
| Sign In                                                                                  |
| Email address                                                                            |
|                                                                                          |
|                                                                                          |
| Sign in using email address                                                              |
| OR                                                                                       |
| <b>Sign in using smart card</b>                                                          |
| Need help?<br>Account Settings                                                           |
| Terms and conditions for EPO online services electronic<br>infrastructure                |
| Data protection and privacy notice                                                       |

Sign in using email address (first step of two-step verification) OR sign in using smart card

### 6. Making single payments

A single payment is a debit order, a credit card payment or a preparatory step for a bank transfer that you submit in Central Fee Payment for one or more fees payable in respect of a particular patent application.

### Step 1: Provide information

• Go to **Pay fees** on the home page.

#### Single payment is the default option.

- Select the relevant procedure from the dropdown list: EP, PCT or UP.
- Enter the application number in the correct format in the fields provided.
- Enter the applicant name and your personal reference (optional).

This information will appear in the payment confirmation.

Click Continue.

| Home Fee            | es Refur                                           | nds Deposit acco | unt management | Automatic debiting m  | anagement |  |  |
|---------------------|----------------------------------------------------|------------------|----------------|-----------------------|-----------|--|--|
|                     |                                                    |                  |                |                       |           |  |  |
| F                   | Provide inform                                     | mation           | s              | Select group and fees |           |  |  |
| Ĵ                   | 2                                                  |                  |                |                       |           |  |  |
| Application         | on: 🗉                                              |                  |                |                       |           |  |  |
|                     |                                                    |                  |                |                       |           |  |  |
| Select a proced     | ure                                                |                  |                |                       |           |  |  |
| Select the relevant | Select the relevant procedure for your application |                  |                |                       |           |  |  |
| EP +                |                                                    |                  |                |                       |           |  |  |
| Fill in the applic  | ation numb                                         | or * 🗓           |                |                       |           |  |  |
| า แก่ แก่ applic    | auon numb                                          |                  |                |                       |           |  |  |
| 12345678 2          |                                                    |                  |                |                       |           |  |  |
|                     |                                                    |                  |                |                       |           |  |  |
| Fill your addition  | nal informat                                       | ion (optional)   |                |                       |           |  |  |
| Applicant name      |                                                    |                  |                |                       |           |  |  |
| John Smith          |                                                    |                  |                |                       |           |  |  |
| Reference           |                                                    |                  |                |                       |           |  |  |
| ABC                 |                                                    |                  |                |                       |           |  |  |
|                     |                                                    |                  |                |                       |           |  |  |
| Continue            |                                                    |                  |                |                       |           |  |  |

Entering application data

#### Step 2: Select fee group and fees

• First select a fee group.

Note: The service only displays the fee groups relevant to your type of application. This helps to ensure that you choose the correct fee codes.

You can get an overview of the procedural fees due for the application in the **Fees due** fee group.

Note: This fee group is set by default and only appears if fees are due for your application.

- Select the fees you want to pay. If you need to edit the fee amounts, click Edit, make your changes, then click Save.
- If you would like to pay fees from multiple fee groups, click Add fees from another fee group.
- Click Add to cart and continue.

| ✓ Provide information                                 | Select group and fees | Show cart page                  | Check out                |
|-------------------------------------------------------|-----------------------|---------------------------------|--------------------------|
| Select fee group                                      |                       |                                 |                          |
| elected procedure: PCT                                |                       |                                 |                          |
| oplication number: EP2017123456                       |                       |                                 |                          |
| ADMINISTRATIVE FEES -                                 |                       | Add fees from another fee group | Add to cart and continue |
| Select fees                                           | Fee                   | code Fee description            | Filter fees              |
| 014 - Conversion fee                                  |                       | Select                          | € 75,00 Edit             |
| 022 - Registering of transfer                         |                       | Select                          | € 100,00 Edit            |
| 023 - Registering of licences and other rights        |                       | Select                          | € 100.00 Edit            |
| 024 - Cancellation of entry licences and other rights |                       | Select                          | 6 100.00 Edit            |

Select fee group and fees

### Step 3: View cart

- Before you check out, view your shopping cart to see an overview of your payment for each application and make any amendments needed.
- If everything is correct, click **Check out** to complete your payment.

Note: If you want to add or edit fees, the system will bring you back to step 2, where you can make the changes.

• If you want to pay fees for another application, click **Continue paying fees**.

| ~ 1                             | Provide Information  | ✓ Select group and fees | Show cart page              | Check out         |
|---------------------------------|----------------------|-------------------------|-----------------------------|-------------------|
| Cart 🛛                          |                      |                         |                             |                   |
| polications                     |                      |                         | Continue paying fees        | Check out         |
| Application No.<br>EP2017123456 | Description          |                         | Amount                      | Remove applicatio |
| Procedure:                      | PCT                  |                         |                             |                   |
| Applicant name                  | Max Mustermann       |                         |                             | Ed                |
| Your reference:                 | Test123              |                         |                             |                   |
| Selected group                  | ADMINISTRATIVE FEES  |                         |                             | Add/Edit fee      |
|                                 | 014 - Conversion fee |                         | € 75,00                     | Remov             |
|                                 |                      |                         | Summary                     |                   |
|                                 |                      |                         | Application No EP2017123456 | € 75.0            |
|                                 |                      |                         | Total amount:               | € 75.0            |

View cart before proceeding to check out

### Step 4: Check out

When you check out, the selected fees will be validated to minimise erroneous and undue payments.

You can then select credit card, bank transfer or deposit account as your payment method. The deposit account option will only be available if you signed in using a smart card that is linked to a deposit account and you have been assigned the necessary user rights.

Once the checkout procedure has been fully completed, any rejected fees are stored in your **Rejected fee payment history** (accessible under **Fees**).

Please note that the rejected fees will not be stored in your **Rejected fee payment history** if the checkout is interrupted or if you return to the cart before the secure checkout has been completed.

| ✓ Provide information                                                                            | ✓ Select group and fees | *                                                                    | View cart                        | Checkout                                    |
|--------------------------------------------------------------------------------------------------|-------------------------|----------------------------------------------------------------------|----------------------------------|---------------------------------------------|
| Secure checkout <sup>III</sup>                                                                   |                         | Payment summ                                                         | hary                             |                                             |
| 1. Payment information                                                                           |                         | Fees to be paid                                                      | Number of fees                   | total                                       |
| Payment                                                                                          |                         |                                                                      | 3                                | 2.865,00 €                                  |
| Use your default credit card / Use a different saved credit<br>XXXXXXXXXX2022                    | card                    | Summary                                                              | Number of fees                   | Amount                                      |
| <u>Change</u>                                                                                    |                         | Fees submitted                                                       | 3                                | 2.865,00 €                                  |
| Credit card                                                                                      |                         | Fees rejected                                                        | 0                                | 0,00€                                       |
| <ul> <li>Bank transfer</li> </ul>                                                                |                         | Fees accepted                                                        | 3                                | 2.865,00 €                                  |
| Deposit account  Enter a new credit card  Supported credit cards  Card number  Cardholder's name |                         | 0 fee(s) amounting to 0,00 € has<br>Details of rejected payments car | /have been rejected and has/have | been removed from the cart.<br>ent history. |
| Expiry date<br>MM / YYYY<br>Card verification code<br>Submit Cancel                              |                         |                                                                      |                                  |                                             |

Check out with payment summary and payment options

### 7. Making batch payments

A batch payment is a debit order, a credit card payment or a preparatory step for a bank transfer that you submit in Central Fee Payment for multiple fees payable in respect of multiple patent applications.

Central Fee Payment reads batch payment data from XML or CSV files (for related technical information, see

epo.org/applying/online-services/fee-payment/batch-payments-documentation.html).

Please note: Central Fee Payment accepts CSV or XML batch-payment files containing up to a maximum of 1 000 transactions, i.e. fees to be paid or debited.

### Step 1: Uploading the CSV or XML file

- On the homepage go to the Fees tab and select Upload fee payments file from the dropdown list.
- Click **Upload file** to upload your prepared CSV or XML file.
- Click Add to cart.

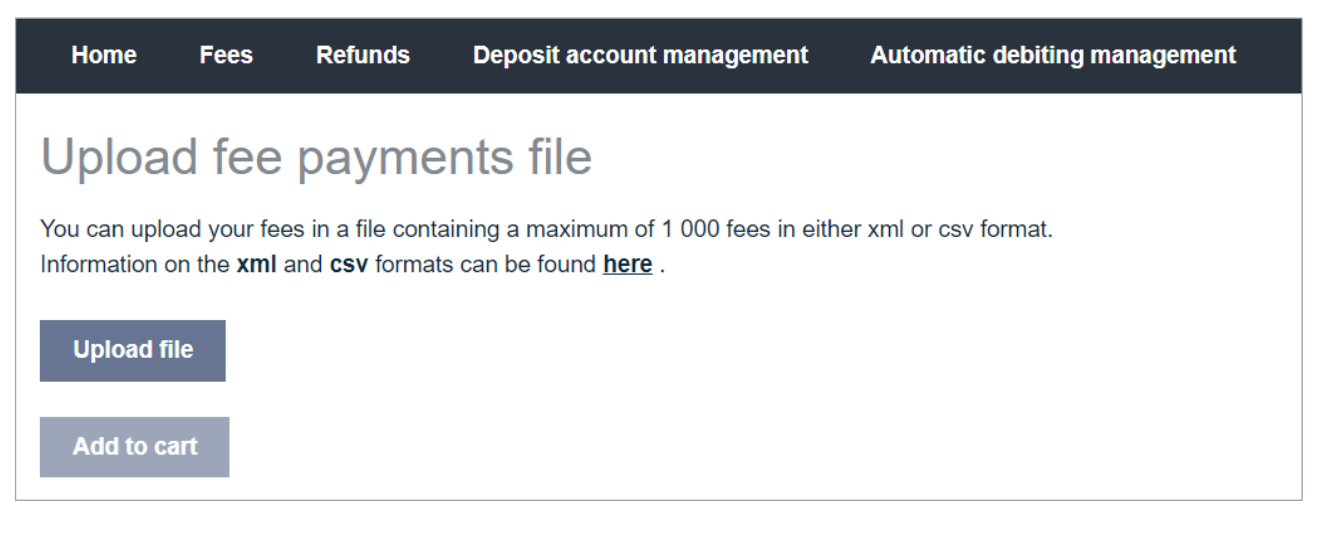

Upload fee payments file

Step 2: From here, follow the check-out process described in step 4 of the Making single payments section above

### 8. Claiming refunds

To claim a refund, all you need is the relevant application number and a corresponding refund code which you should have received in separate communications by post.

Click **Claim refunds** on the home page.

#### Step 1: Enter refund information

- Select the relevant procedure: EP, PCT or UP.
- Enter the application number in the correct format in the field provided.

Tooltip will help you do this.

- Enter the refund code.
- Click **Continue**.

| Refund information                                              | Refund method | Account details | Confirmation |
|-----------------------------------------------------------------|---------------|-----------------|--------------|
| Application <sup>m</sup>                                        |               |                 |              |
| Select a procedure<br>Select the relevant procedure for your ap | plication     |                 |              |
| Fill in the application number * 00<br>11709436 7               | 8             |                 |              |
| Fill in the refund code * 🖸                                     |               |                 |              |
| 98836081 ×                                                      |               |                 |              |
| Continue                                                        |               |                 |              |

Enter application number and refund code

#### Step 2: Select refund method

- Select Refund to deposit account held with the EPO if the fees are to be credited to an existing deposit account.
- Select **Refund to a bank account** if the fees are to be refunded by bank transfer.

| ✓ Refund information                       | Refund method | Account details      | Confirmation |
|--------------------------------------------|---------------|----------------------|--------------|
| Select refund method:                      |               | Refund summary       |              |
|                                            |               | Fees to be refunded: |              |
| Refund to deposit account held with<br>EPO | h the         | Application number   | 117094367    |
|                                            |               | Refunded fee codes   | 010          |
| Refund to a bank account                   |               | Reference            | ST 683/ES    |
|                                            |               | Total amount         | €785.00      |

View refund summary and select refund method

### Step 3a: Enter account details for refunds to an EPO deposit account

• Enter your deposit account number.

Tooltip will help you do this.

Click Submit.

| <ul> <li>Refund information</li> </ul>                   | <ul> <li>Refund method</li> </ul> | Account details      | Confirmation |
|----------------------------------------------------------|-----------------------------------|----------------------|--------------|
| Enter your EPO deposit account                           | number:                           | Refund summary       |              |
|                                                          |                                   | Fees to be refunded: |              |
| 39                                                       |                                   | Application number   | 117094367    |
| 20                                                       |                                   | Refunded fee codes   | 010          |
|                                                          |                                   | Reference            | ST 683/ES    |
| Submit                                                   |                                   | Total amount         | €785.00      |
| I confirm the above information is correct refund claim. | and wish to submit this           |                      |              |

Enter account details for refunds to an EPO deposit account

### Step 3b: Enter account details for refunds to a bank account within the SEPA area

- Enter bank account details (or use existing details) and click Submit. If you enter new account details, you can save them for use with subsequent refund claims by ticking Save account details.
- Enter country of account.

Note that for accounts held within the Single European Payments Area (SEPA), it is sufficient to provide the IBAN and the name of the bank account holder.

- Enter name of account holder.
- Enter IBAN.

Note that no spaces are allowed in the IBAN.

- Save account details (optional).
- Click Submit.

| <ul> <li>Refund information</li> </ul>                                    | 🖌 Refund method | Account details      | Confirmation |
|---------------------------------------------------------------------------|-----------------|----------------------|--------------|
| Enter your bank accoun                                                    | t               | Refund summary       |              |
| details:                                                                  |                 | Fees to be refunded: |              |
| □ Use existing account details                                            |                 | Application number   | 117094367    |
| Change                                                                    |                 | Refunded fee codes   | 010          |
|                                                                           |                 | Reference            | ST 683/ES    |
| Country of account*                                                       |                 | Total amount         | €785.00      |
| M Musterman ×<br>IBAN*<br>DE69700800000638333600                          |                 |                      |              |
| Save account details                                                      |                 |                      |              |
| Submit                                                                    |                 |                      |              |
| I confirm the above information is correct a<br>submit this refund claim. | and wish to     |                      |              |

Enter details for a bank account held in a SEPA country

### Step 3c: Enter account details for refunds to a bank account outside the SEPA area

- Enter bank account details (or use existing details) and click Submit. If you enter new account details, you can save them for use with subsequent refund claims by ticking Save account details.
- Enter country of account.

Note that for accounts held outside the SEPA area it is sufficient to provide the name of the bank account holder.

- Enter name of account holder
- Enter bank account number.
- Enter BIC/SWIFT.

Note: The system will only accept the BIC/SWIFT of your bank's main branch, which may differ from that of your particular branch. This main branch BIC SWIFT usually ends with the three characters "XXX". If your BIC/SWIFT is not accepted, please contact our Customer Services (epo.org/contact)

Save account details (optional).

### Click Submit.

| ✓ Refund information                                                      | ✓ Refund method | Account details      | Confirmation |
|---------------------------------------------------------------------------|-----------------|----------------------|--------------|
| Enter your bank accoun                                                    | t               | Refund summary       |              |
| details:                                                                  |                 | Fees to be refunded: |              |
| Lise evisting account datails                                             | 1               | Application number   | 117094367    |
|                                                                           |                 | Refunded fee codes   | 010          |
|                                                                           |                 | Reference            | ST 683/ES    |
| Country of account*                                                       |                 | Total amount         | €785.00      |
| M Musterman<br>Bank account number"<br> <br>BIC/SWIFT"                    |                 |                      |              |
| Save account details                                                      |                 |                      |              |
| ព<br>Submit                                                               |                 |                      |              |
| I confirm the above information is correct a<br>submit this refund claim. | and wish to     |                      |              |

Enter details for a bank account held in a country outside the SEPA area

Step 4: View refund confirmation displayed on the screen.

| Rumpdischer<br>Rumpdan<br>Reinder Office<br>Office<br>dei brevets       |                                    |                                       | Welcome Francois Badault My account Log out<br>English v |
|-------------------------------------------------------------------------|------------------------------------|---------------------------------------|----------------------------------------------------------|
| Home Fees Refunds                                                       |                                    |                                       | (0 ltems) € 0,00 📜                                       |
| Refund history                                                          |                                    |                                       | < View refund history                                    |
| This is to confirm that the refund claim for fees listed for the applic | ation or patent below and amountir | ng to a total of € 1.635,00 was submi | tted on 21.06.2021 and will be paid in due course.       |
| Refund requested by:                                                    |                                    | Francois Badault                      |                                                          |
| Application No.:                                                        |                                    | 163051618                             |                                                          |
| Procedure:                                                              |                                    | EP                                    |                                                          |
| Account number.                                                         |                                    | 111111                                |                                                          |
| Reference:                                                              |                                    | BET 17P8953                           |                                                          |
| Number of Fees:                                                         |                                    | 1                                     |                                                          |
| Total Amount:                                                           |                                    | € 1.635,00                            |                                                          |
| Fee code                                                                | Description                        |                                       | Amount                                                   |
| 006                                                                     | Examination fee                    |                                       | € 1.635,00                                               |
|                                                                         |                                    |                                       |                                                          |
|                                                                         |                                    |                                       |                                                          |
| About us                                                                | Service & support                  |                                       | Contact us                                               |
| Service & activities                                                    | Support                            |                                       | Write to our customer services                           |
| Governance                                                              | Legal notice                       |                                       | Subscribe to our newsletter                              |
| Quality                                                                 | Terms and conditions               |                                       |                                                          |
| Jobs                                                                    |                                    |                                       |                                                          |
| Procurement                                                             |                                    |                                       |                                                          |
|                                                                         |                                    |                                       |                                                          |

Confirmation of refund

### 9. Managing your deposit accounts

To access the tabs described below and manage your deposit account or accounts, go to **Deposit** account management in the navigation bar.

#### Overview

This tab shows you the details of the selected deposit account.

To access this tab, your EPO account must be linked to one or more authorised deposit accounts and you must have been assigned the necessary user rights. If your EPO account is linked to several deposit accounts, you can select the one you want from the dropdown list at the top of the page.

If you want to change any deposit account details displayed on this page, you can do this via the linked **deposit account request form**.

| Home                               | Fees                                    | Refunds Deposit                                  | account manag      | ement Auto         | matic debiti  | ing management                            |
|------------------------------------|-----------------------------------------|--------------------------------------------------|--------------------|--------------------|---------------|-------------------------------------------|
| Deposit acc                        | count                                   | 28003289 Finance Te                              | st                 | ~                  |               |                                           |
|                                    |                                         |                                                  | Overview           | Transactions       | Rejected      | l payments                                |
| Deposit acc<br>Deposit acc         | count:<br>count hold                    | der:                                             |                    |                    |               | 28003289<br>Finance Test                  |
| Address:                           |                                         |                                                  |                    |                    |               | Straße<br>80469 München<br>Germany        |
| E-mail addr                        | ress:                                   |                                                  |                    |                    |               |                                           |
| Use our <u>dep</u>                 | oosit acco                              | unt request form to upd                          | ate your account   | details.           |               |                                           |
| Balance at 2                       | 23.06.202                               | 2 in EUR:                                        |                    |                    |               | - 985.828,99                              |
| <b>Transaction</b><br>Pending orde | n <mark>s not yet</mark><br>ler balance | effectively booked:<br>a up to 02.08.2022 in EUI | ۲.                 |                    |               | 9.040,00                                  |
| Pending orde<br>bank transfe       | lers are ne<br>er or credit             | w payments made via Ef<br>card.                  | PO online service: | s that have not ye | t been proces | ssed.They do not include payments made by |

#### Deposit account overview

### Transactions

In this tab, you can view a list of pending and booked transactions for your company which you can filter by e.g. date, amount, application number and procedure. You can also download the data in XML, CSV or PDF format (maximum 20 000 items).

You can also view your account balance.

Note: A positive balance on your deposit account is shown with a minus symbol.

| Home Fees       | Refunds D     | eposit accoun | t management       | Automatic debiting ma | nagement  |                            |               | (0 It         | ems) <b>0,00 € )</b> |
|-----------------|---------------|---------------|--------------------|-----------------------|-----------|----------------------------|---------------|---------------|----------------------|
| Deposit account | 28003289 Fina | nce Test      | ~                  |                       |           |                            |               | Ū             | Print                |
|                 |               |               |                    |                       |           |                            |               |               |                      |
|                 |               | Ov            | verview Transactio | ons Rejected paymo    | ents      |                            |               |               |                      |
| Filter by:      |               |               |                    |                       |           |                            |               |               |                      |
| Date from:      | 22.05.2022    | to:           |                    | 01 07 2022            | Bala      | ance at 01.07.2022 in EUR: |               |               | - 969.124,99         |
|                 | 22.05.2022    |               |                    | 01.07.2022            | Bala      | ance at 21.05.2022 in EUR: |               |               | 0,00                 |
| Amount from:    |               | 0,00 to:      |                    | 0,00                  | Bala      | ance at 01.07.2022 in EUR: |               |               | - 969.124,99         |
| Application No: |               | Proc          | cedure:            | ~                     |           |                            |               |               |                      |
| Filed via:      |               | Refe          | erence:            |                       |           |                            |               |               |                      |
| Status:         | Booked        | ✓ Fee         | code:              |                       |           |                            |               |               |                      |
|                 |               |               |                    |                       |           |                            |               |               |                      |
|                 |               |               |                    | Search                |           |                            |               |               |                      |
|                 |               |               |                    |                       |           |                            |               |               |                      |
|                 |               |               |                    |                       |           |                            | L XM          | AIL 🗳 CSV     | 🏝 PDF                |
| Date Vo         | oucher        | Fee code      | Application No.    | Procedure             | Filed via | Reference                  | Amount in EUR | Validity date | Status               |
| 30.06.2022 23   | 3698835       | 042           | 107960007          | EP                    | AAV       | 331029                     | 1.690,00      |               | Booked               |
| 30.06.2022 23   | 3698836       | 102           | <u>107960007</u>   | EP                    | AAV       | 331029                     | 845,00        |               | Booked               |
| 30.06.2022 85   | 5004788       | 022           | <u>188849970</u>   | EP                    | CFP       | deff                       | 105,00        |               | Booked               |

Deposit account transactions

### **Rejected payments**

This tab shows you a list of rejected payments for your deposit account. The rejected payments can also be filtered.

| Home Fees                   | Refunds Deposit ac    | count managemen | it Auton   | natic debiting manage | ment |                                            | (0 Items) <b>0,00 € )</b> |
|-----------------------------|-----------------------|-----------------|------------|-----------------------|------|--------------------------------------------|---------------------------|
| Deposit account             | 28003289 Finance Test |                 | ~          |                       |      |                                            | 🖶 Print                   |
|                             |                       |                 |            |                       |      |                                            |                           |
|                             |                       | Overview Tr     | ansactions | Rejected payments     |      |                                            |                           |
| Filter by:                  |                       |                 |            |                       |      |                                            |                           |
| Date from:                  | dd.mm.yyyy            | То:             | dd.mm.yyy  | У                     |      |                                            |                           |
| Application number<br>from: |                       | To:             |            |                       |      |                                            |                           |
| Fee code from:              |                       | To:             |            |                       |      |                                            |                           |
|                             |                       |                 | Sear       | rch                   |      |                                            |                           |
|                             |                       |                 |            |                       |      |                                            |                           |
| Date                        | Applica               | ation Number    |            | Fee                   |      | Error message                              | Voucher number            |
| 23.06.2022                  | EP202                 | 1061366         |            | 019                   |      | Payment rejected: the fee is already paid. | 8500464                   |
| 23.06.2022                  | <u>13702</u>          | 0202            |            | 020                   |      | Payment rejected: the fee is already paid. | 8500464                   |

Rejected payments from a deposit account

### 10. Managing your automatic debit orders

To manage your automatic debit orders, go to **Automatic debiting management** in the navigation bar.

First select the deposit account for which you want to view the automatic debit orders.

In the list shown you can see all the applications that are subject to automatic debiting. If you want to see only a subset of them, you can use the filter function. The data can be downloaded as a CSV or PDF file. You can also use this screen as a starting point to

- Request automatic debiting for
  - one application (**Single request**)
  - multiple applications (Batch request/revocation).
- Revoke automatic debiting for
  - one application (**Revocation**)
  - multiple applications (Batch request/revocation).

| Home Fees          | Refunds         | Deposit account management       | Automatic debiting ma | Automatic debiting management |           |                        |                          |  |
|--------------------|-----------------|----------------------------------|-----------------------|-------------------------------|-----------|------------------------|--------------------------|--|
| Deposit account    | 28003289 Fir    | nance Test                       | ,                     |                               |           |                        | Print                    |  |
| Applications and E | uropean patents | with unitary effect in automatic | debiting procedure    |                               |           |                        |                          |  |
| Filter by:         |                 |                                  |                       |                               |           |                        |                          |  |
| Application No:    |                 | Reference:                       |                       |                               |           |                        | Single request           |  |
| Procedure:         |                 | ~                                |                       |                               |           |                        | Batch request/revocation |  |
|                    |                 |                                  | Search                |                               |           |                        |                          |  |
|                    |                 |                                  |                       |                               |           |                        |                          |  |
|                    |                 |                                  |                       |                               |           |                        | 🛓 CSV 🛓 PDF              |  |
|                    |                 |                                  |                       |                               |           |                        |                          |  |
| Application No.    | Procedure       | Reference                        | Revocation            | Application No.               | Procedure | Reference              | Revocation               |  |
| <u>40231375</u>    | EP              |                                  | Revocation            | <u>201794187</u>              | EP        |                        | Revocation               |  |
| <u>107960007</u>   | EP              | fee/surcharge visibl             | Revocation            | <u>201810447</u>              | EP        | FINHRT-1628            | Revocation               |  |
| <u>187502059</u>   | EP              |                                  | Revocation            | 207283748                     | UP        | 1633 UP test           | Revocation               |  |
| <u>189139587</u>   | EP              |                                  | Revocation            | 211740840                     | EP        | 1628 request on<br>due | Revocation               |  |
| <u>189250582</u>   | EP              |                                  | Revocation            | 211973300                     | EP        |                        | Revocation               |  |

List of applications subject to automatic debiting

### Submit an automatic debit order for an application

- Click Single request on the Automatic debiting management start page.
- Select the relevant procedure from the dropdown list: EP, PCT or UP.
- Enter the application number in the correct format in the fields provided.
- Enter your personal reference (optional).
- Click **Confirm**.

You will receive a confirmation that you can also download as a PDF.

| Home                      | Fees                                                                                              | Refunds                          | Deposit account management                                                    | Automatic debiting management                                                                                                    |  |  |  |  |  |
|---------------------------|---------------------------------------------------------------------------------------------------|----------------------------------|-------------------------------------------------------------------------------|----------------------------------------------------------------------------------------------------|--|--|--|--|--|
| Thank<br>at 14:00         | Thank you for your automatic debit order submitted to the EPO on 23.06.2022<br>at 14:06 hrs (CET) |                                  |                                                                               |                                                                                                    |  |  |  |  |  |
| Central Fe<br>due in rela | e Payment<br>tion to the a                                                                        | has successfu<br>application sho | Illy recorded your automatic debit or<br>wn below will be debited automatical | der. Under the Arrangements for the automatic debiting procedure, any fees falling<br>y from the selected deposit account held with the European Patent Office. |  |  |  |  |  |
| Account N                 | lo.:                                                                                              |                                  | 28003289                                                                      |                                                                                                    |  |  |  |  |  |
| Procedure                 | e:                                                                                                |                                  | EP                                                                            |                                                                                                    |  |  |  |  |  |
| Applicatio                | on No:                                                                                            |                                  | 40231375                                                                      |                                                                                                    |  |  |  |  |  |
| Reference                 | :                                                                                                 |                                  | ABC                                                                           |                                                                                                    |  |  |  |  |  |
| Effective f               | rom:                                                                                              |                                  | 23.06.2022                                                                    |                                                                                                    |  |  |  |  |  |
| Ba                        | ck to overv                                                                                       | view                             | Single request                                                                | Ł PDF                                                                                                    |  |  |  |  |  |

Confirmation of submission (downloadable in PDF)

#### Request automatic debiting for multiple applications

- Click Batch request/revocation on the Automatic debiting management start page.
- Click Upload batch to request new order.
- Upload a CSV file containing the application numbers, procedures and references.
- View the batch upload and go via the link provided to the **Request/revocation history** to download the confirmation as a PDF.

### Revoke automatic debiting for an application

- In the list of applications for which automatic debiting is in place: Click on **Revocation** next to the application for which you want to revoke automatic debiting.
- Click Confirm.

You will receive a confirmation that you can also download as a PDF.

### Revoke automatic debiting for multiple applications

- Click **Batch request/revocation** on the **Automatic debiting management** start page.
- Click Upload batch to revoke order.
- Upload a CSV file containing the application numbers, procedures and references.
- View the batch upload and go via the link provided to the **Request/revocation history** to download the confirmation as a PDF.

### 11. History functionalities

The actions you take in Central Fee Payment are saved and can be traced by you, so that you have an audit trail to hand. You have history functionalities under **Fees**, **Refunds** and **Automatic debiting management** 

### 11.1 Fees

The Fee order history is user-specific and allows you to view orders you yourself submitted and monitor their status (e.g. submitted/paid). You can apply several sorting and filter functions to make it easier for you to find the data you are looking for. You can also download your payment confirmations here and view order details by clicking the voucher number.

| Home Fees Refund      | ls Deposit accour | nt management Auto | omatic debiting management | :          |                   | (41 ltems) <b>40.235,00 € )</b> |
|-----------------------|-------------------|--------------------|----------------------------|------------|-------------------|---------------------------------|
| ి<br>View order histo | pry               |                    |                            |            |                   |                                 |
|                       |                   |                    |                            |            | 🖶 Print           |                                 |
| Sort by               |                   | Filter by:         | From                       | То         |                   |                                 |
| Date                  | ~                 | Date               | dd.mm.yyyy                 | dd.mm.yyyy |                   |                                 |
|                       |                   | Voucher number     |                            |            |                   |                                 |
|                       |                   | Order status       |                            |            |                   |                                 |
|                       |                   | Payment method     |                            |            |                   |                                 |
|                       |                   |                    |                            |            | Search            |                                 |
| 5 orders              |                   |                    |                            |            |                   |                                 |
| Voucher number        | Download PDF      | Date placed        | Order stat                 | us         | Payment method    | Total                           |
| 8500425               |                   | 17.06.2022         | Submittee                  |            | Bank Transfer     | 80,00 €                         |
| <u>8500424</u>        |                   | 17.06.2022         | Submittee                  |            | Bank Transfer     | 160,00 €                        |
| <u>8500349</u>        |                   | 15.06.2022         | Submittee                  |            | Bank Transfer     | 260,00 €                        |
| <u>8500235</u>        | 4                 | 08.06.2022         | Paid                       |            | Credit/Debit Card | 15.045,00 €                     |
| <u>8500214</u>        | <b>₽</b>          | 20.05.2022         | Paid                       |            | Deposit Account   | 7.400,00€                       |

View order history

 The Rejected fee payment history allows you to see any fee payments that have been rejected and why.

### 11.2 Refunds

The Refund history gives you an overview of the refund claims you have successfully submitted.

### 11.3 Automatic debiting management

• The **request/revocation history** shows you an overview of the requests and revocations you have submitted for your applications.

Note: Requests submitted via Online Filing or Online Filing 2.0 will not be displayed in this history.

• You can filter, download the information in CSV or PDF format, view the status of your applications and also see why a request for revocation has been rejected.

| Home Fees            | Refunds Deposit        | account management | Automatic debiting managemen | t       |              | (41 ltems) <b>40.235,00 € )</b>                                 |
|----------------------|------------------------|--------------------|------------------------------|---------|--------------|-----------------------------------------------------------------|
| Deposit account      | 28003289 Finance Tes   | st 🗸 🗸             |                              |         |              | Ţ Print                                                         |
| Automatic debiting p | rocedure request/revoc | ation history      |                              |         |              |                                                                 |
| Filter by:           |                        |                    |                              |         |              |                                                                 |
| Application No:      |                        | Туре:              | ~                            |         |              |                                                                 |
| Date from:           | dd.mm.vvvv             | to:                | dd.mm.vvvv                   |         |              |                                                                 |
| Procedure:           |                        | ,                  | aanning yy                   |         |              |                                                                 |
|                      | ·                      |                    | Soarab                       |         |              |                                                                 |
|                      |                        |                    | Search                       |         |              |                                                                 |
|                      |                        |                    |                              |         |              |                                                                 |
|                      |                        |                    |                              |         |              | L CSV L PDF                                                     |
| Submission date      | Procedure              | Application No.    | Туре                         | Status  | Download PDF | Reason for rejection                                            |
| 23.06.2022           | EP                     | 40231375           | Revocation                   | Success |              |                                                                 |
| 23.06.2022           | EP                     | 40231375           | Request                      | Success | <del>,</del> |                                                                 |
| 23.06.2022           | EP                     | <u>40231375</u>    | Revocation                   | Success | ÷.           |                                                                 |
| 23.06.2022           | EP                     | 40231375           | Request                      | Success | ÷.           |                                                                 |
| 23.06.2022           | EP                     | 40231375           | Revocation                   | Success | ÷            |                                                                 |
| 23.06.2022           | EP                     | <u>40231375</u>    | Revocation                   | Fail    |              | Automatic debit order<br>exists already for this<br>application |

View request/revocation history of automatic debit orders

## 12. Need more help?

Visit epo.org/contact to access

- FAQs and discussion forums
- contact forms to send enquiries
- our Customer Services phone number

Useful links:

epo.org/online-services

epo.org/fee-payment

epo.org/online-filing

### Where to get additional help

### Visit epo.org

- > Patent search at epo.org/espacenet
- > European Patent Register at epo.org/register
- > Online filing services at epo.org/online-services
- > Training at epo.org/academy
- > Job vacancies at epo.org/jobs
- > FAQs, publications, forms and tools at epo.org/service-support

#### Subscribe

> Our newsletter at epo.org/newsletter

#### Visit epo.org/contact

- > Contact forms to send enquiries by mail
- > Our Customer Services phone number
- > Our contact details

#### Follow us

- > facebook.com/europeanpatentoffice
- > https://twitter.com/EPOorg
- > youtube.com/EPOfilms
- > linkedin.com/company/european-patent-office